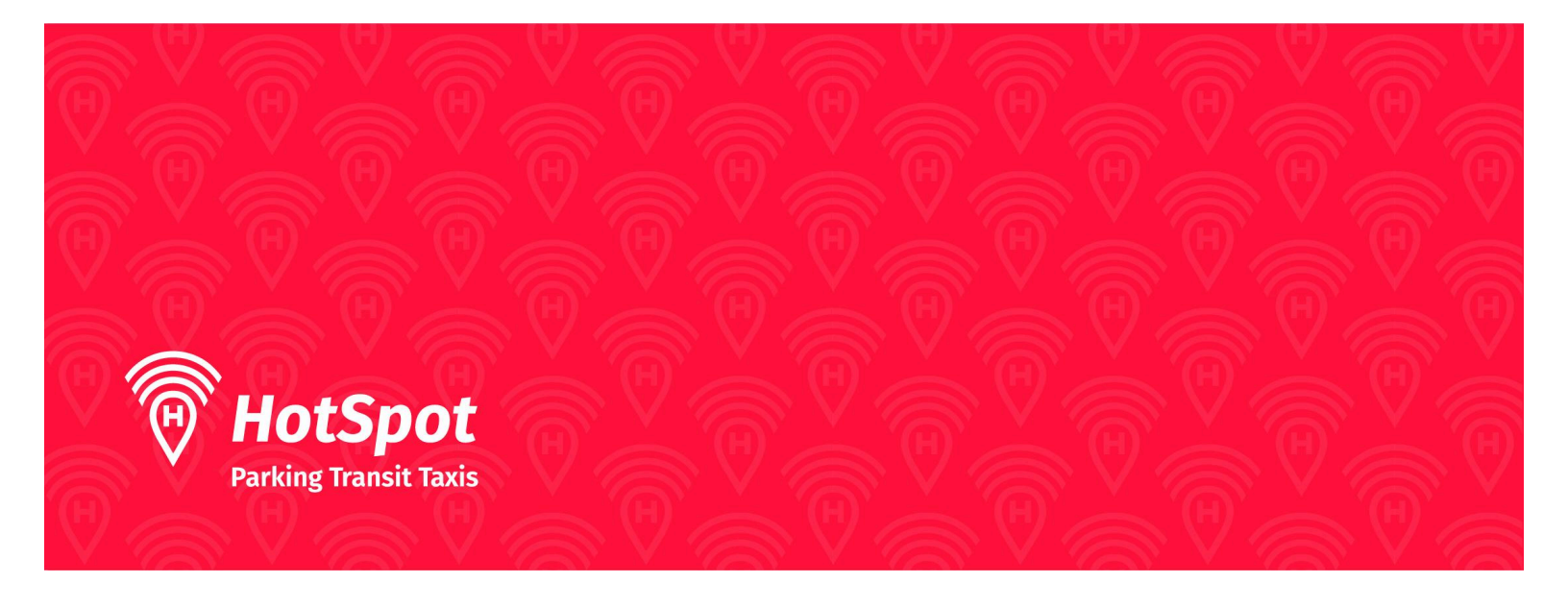

# HotSpot Parking Permits:

## **Creating New Account:**

• If you are not a member of HotSpot, click on "Get Started" and create an account.

|        | 1                                                  |    |  |
|--------|----------------------------------------------------|----|--|
|        | HotSpot<br>Parking, Transit, Taxi.                 |    |  |
|        | Already a member? Sign Ir                          | ۱. |  |
| Email  |                                                    |    |  |
| Passwo | rd                                                 | 0  |  |
|        | Sign In                                            |    |  |
|        | G Sign in with Google                              | D  |  |
| 8      | Sign in with Apple                                 |    |  |
|        | Forgot Your Password?<br>Not a Member? Get Started |    |  |
| Ш      | 0                                                  | <  |  |

• To create an account in the HotSpot application, click on "Get Started". Select your Country, Province and City.

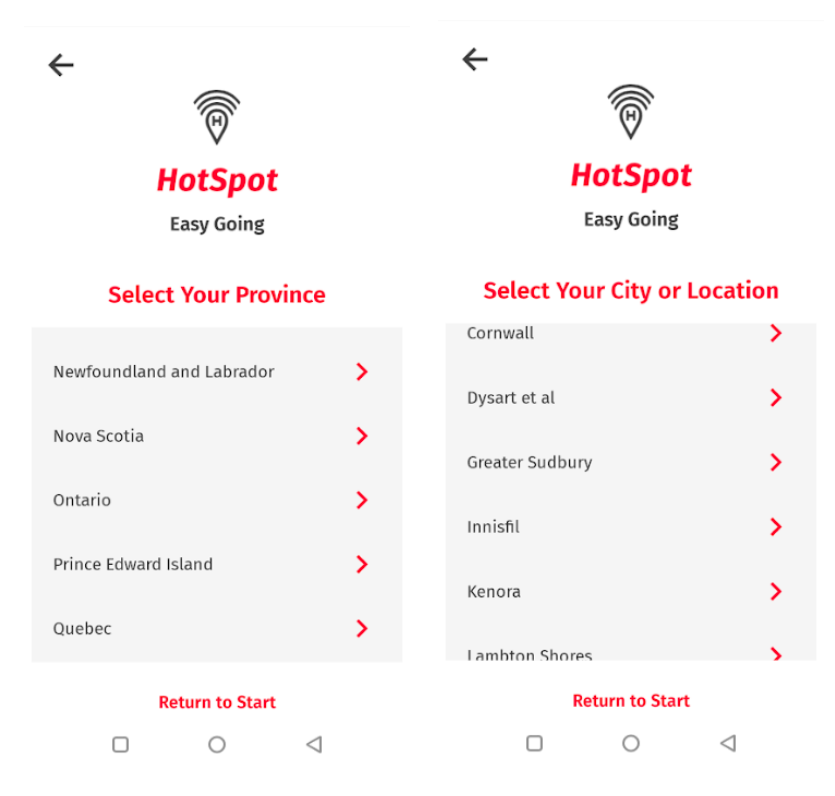

• After selecting the city, the system will prompt you to the permit page. Click the checkbox "Permits". You can change this any time in your application settings.

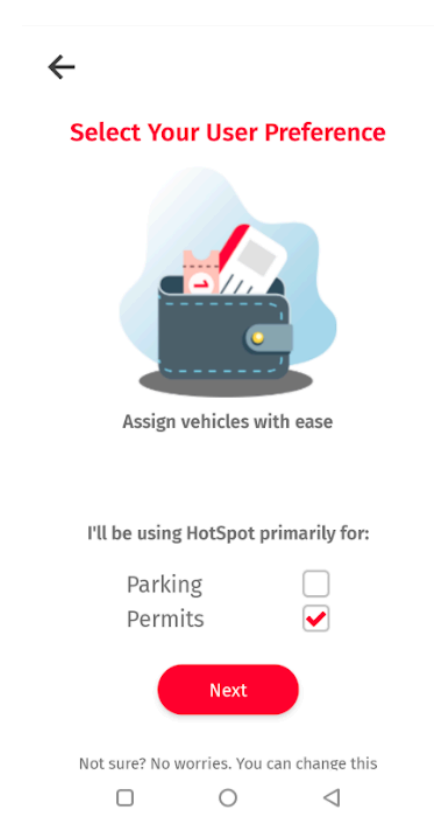

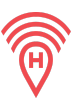

• To create your account, enter your email address.

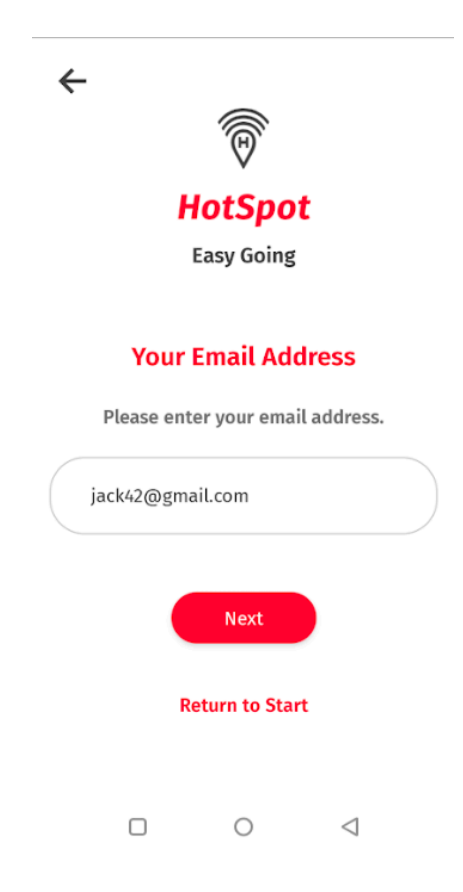

• Choose a password (while creating the password you need to meet the criteria mentioned on the screen).

| $\leftarrow$              |                                                             |              |  |  |
|---------------------------|-------------------------------------------------------------|--------------|--|--|
|                           | Easy Going                                                  |              |  |  |
|                           |                                                             |              |  |  |
| Choo                      | se a Password                                               |              |  |  |
| • At least 6 cl           | naracters in length                                         | $\checkmark$ |  |  |
| • A minimum o<br>one upp  | <del>f one lowercase and</del><br><del>percase letter</del> | $\checkmark$ |  |  |
| * At least one number 🗸 🗸 |                                                             |              |  |  |
| * At least one<br>(@i     | <del>e special character</del><br>#\$%^&*_)                 | $\checkmark$ |  |  |
|                           | 0                                                           |              |  |  |
|                           | •                                                           |              |  |  |
|                           | Next                                                        |              |  |  |
|                           | 0 4                                                         |              |  |  |

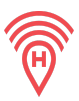

• After the verification, read and accept the Terms of Service and Privacy Policy.

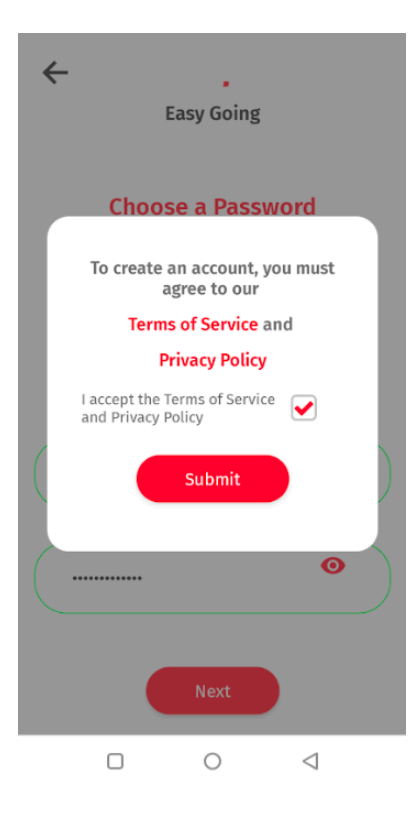

• You will then be prompted to the home page of the application.

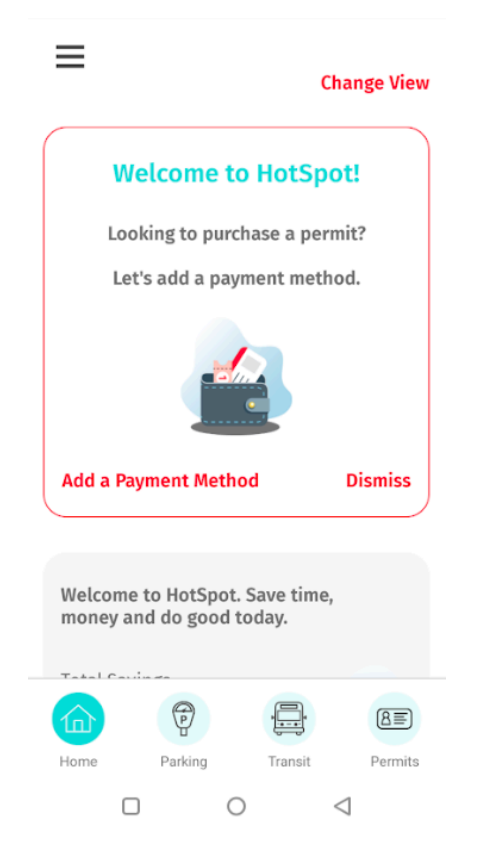

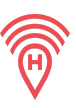

#### Add a Payment Method:

• Add credit card details to your account.

|                               | Card information  |         |         |
|-------------------------------|-------------------|---------|---------|
|                               | 1234 1234 1234 12 | 34 VISA | D 🔀 J 🚰 |
| Welcome to HotSpot!           | MM / YY           | CVC     | -0      |
| Looking to purchase a permit? | Cardholder name   |         |         |
| Let's add a payment method.   | Full name on card |         |         |
|                               | Country or region |         |         |
|                               | Canada            |         | ~       |
|                               | Postal code       |         |         |
| Add a Payment Method Dismiss  | Sa                | ve card |         |

Save card information

### Add a Vehicle:

• Add a vehicle to associate with your permit by going to the icon in the upper left hand side of the page and scroll down to manage my vehicles. You can manage your vehicles anytime in the application.

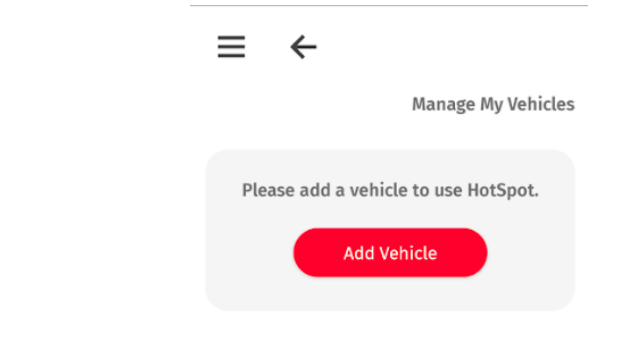

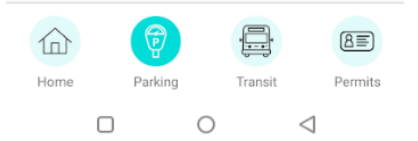

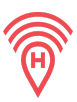

#### **Purchase a Permit:**

• At the top of the bottom right of the screen there is a permits tab> from there hit "Purchase a permit"

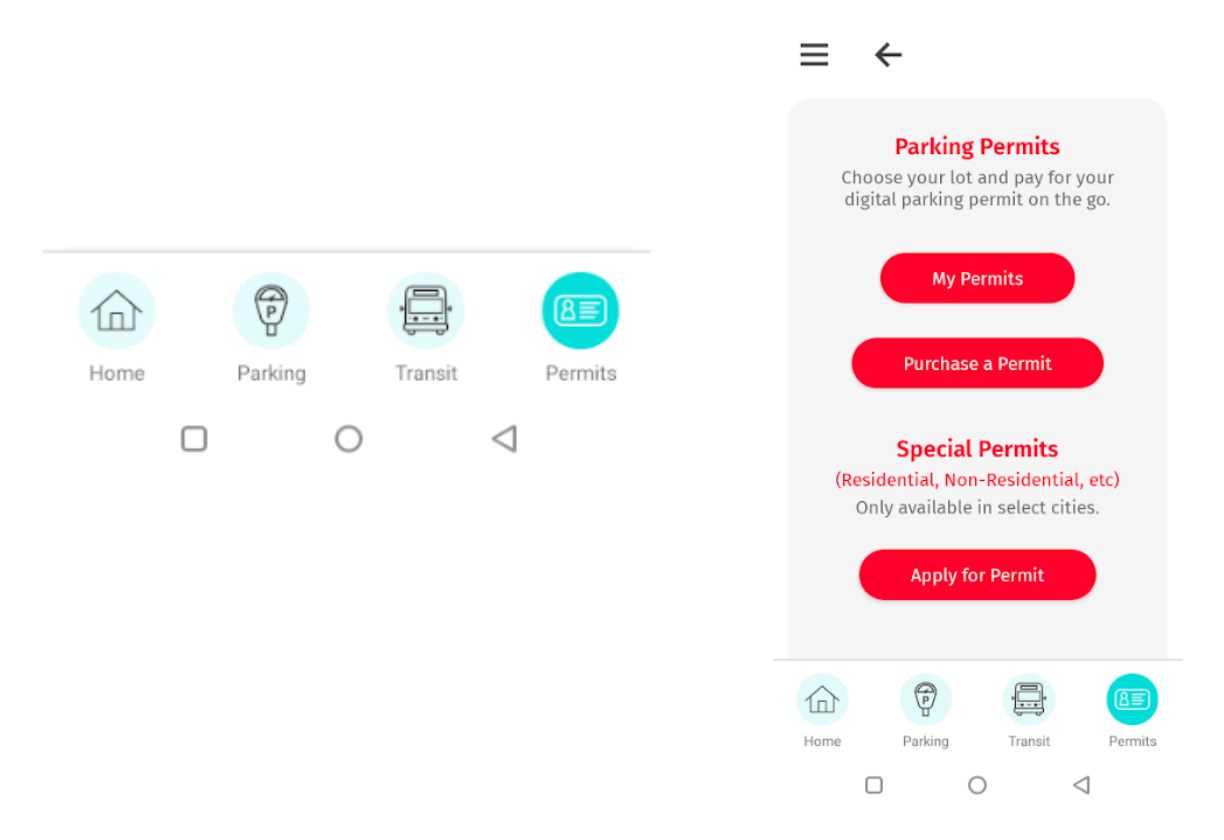

• Select the location/type of permit by clicking location, proceed by then selecting the permit listed underneath once selected:

| lity           | Saint Joh    |
|----------------|--------------|
| ocation        | Smythe Stree |
| Purchase For N | ext Month    |
| onthly Permit  | \$92.        |

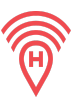

- Select a Permit and check the box to purchase.
- After clicking the Purchase button in the previous screen, you will receive a successful message.

| Sub Totat                                                                          | \$92.40                                  |
|------------------------------------------------------------------------------------|------------------------------------------|
| Taxes                                                                              | \$13.86                                  |
| Service Charge                                                                     | \$0.00                                   |
| Total                                                                              | \$106.26                                 |
| Attention:                                                                         |                                          |
| his permit requires your f<br>rerification in order to qu<br>verify your full name | full name for<br>alify, please<br>below. |
| Jack Smith                                                                         |                                          |
| By checking the checkbox, yo<br>for the city to access and vie                     | ou agree                                 |
| personal information with th                                                       | e permit.                                |
| personal information with th                                                       | e permit.                                |
| Purchase                                                                           | e permit.                                |

• After clicking the Purchase button, a confirmation screen will appear, once confirmed is selected, you will receive a successful message.

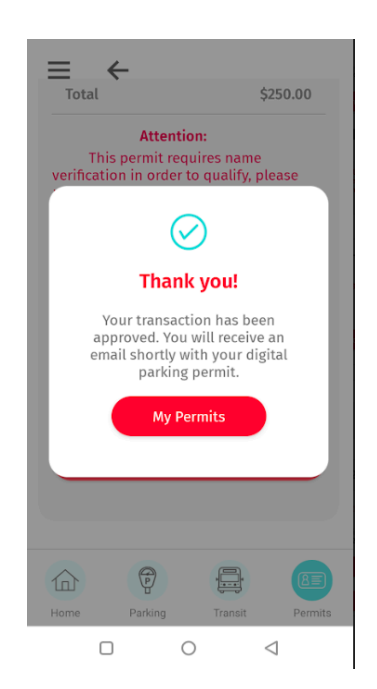